# IRB Wise Personnel Only Amendment Submission Example and Guidance

This presentation includes an example of an amendment submission in IRB Wise and also includes guidance for each section of the submission. The screen shots are of an example and the responses are not to be taken as the correct response. Each study is different, and therefore each response and each section will need to be filled out to tailor to your study. Please contact the Office of Research Integrity Assurance if you have any questions.

## Start Page on IRB Wise

| S IRBWISE™                           |                                                                       |                |                         |                                  |
|--------------------------------------|-----------------------------------------------------------------------|----------------|-------------------------|----------------------------------|
| Search by Protocol Number: Go        |                                                                       |                | Tasks<br>Welcome to     | Select One                       |
| Protocols for Principal Investigator |                                                                       |                |                         | n brite, i milipar intestagator. |
|                                      | alerts my protocols pry account                                       | t              |                         |                                  |
|                                      |                                                                       |                |                         |                                  |
| Show: All of My Submissions          |                                                                       |                |                         | Submit New Protocol              |
| Page: [1] 2   Show All               |                                                                       |                |                         |                                  |
| Submission                           | Protocol Title                                                        | Current Status | Current Approval Period | Last Update                      |
| Amendment #1 for TEST STUDY - 1      | Test Study                                                            | Approved       |                         | 12/12/2019                       |
| Protocol TEST STUDY - 1              | Test Study                                                            | Approved       | 12/12/2019 - 12/11/2020 | 12/12/2019                       |
| Protocol                             |                                                                       | New            |                         | 02/19/2018                       |
| Protocol                             |                                                                       | New            |                         | 02/06/2018                       |
| Protocol TEST2016                    | Examining the clinical motivations for personalized health technology | Withdrawn      |                         | 08/26/2016                       |
| Protocol                             |                                                                       | New            |                         | 07/22/2016                       |
| Protocol                             | Demo BME 1300                                                         | Withdrawn      |                         | 06/02/2016                       |
| Protocol                             | BME1300                                                               | Withdrawn      |                         | 06/02/2016                       |
| Protocol                             | Test 123                                                              | New            |                         | 01/19/2016                       |
| Protocol                             | Demo for HCI                                                          | Withdrawn      |                         | 08/28/2015                       |
| Protocol Test123                     | Renu Test with OIT 508                                                | Closed         | 11/22/2013 - 11/21/2014 | 09/22/2014                       |
| Protocol                             | testing #2 mpowell                                                    | New            |                         | 11/22/2013                       |
| Protocol                             | Test Protocol                                                         | Withdrawn      |                         | 04/09/2009                       |
| Protocol                             | 222                                                                   | Withdrawn      |                         | 10/29/2008                       |
| Protocol                             | Test Protocol                                                         | Withdrawn      |                         | 10/29/2008                       |
| Protocol                             | BME 1300 Demo 2008                                                    | Withdrawn      |                         | 10/29/2008                       |
| Protocol                             | BME PM Lab 2008                                                       | Withdrawn      |                         | 10/29/2008                       |
| Investigator Brochure #1 for null    | 222                                                                   | Withdrawn      |                         | 09/03/2008                       |
| Protocol                             | bmed1300 demo protocol                                                | Withdrawn      |                         | 10/11/2006                       |
| Protocol                             | BME 1300-                                                             | Withdrawn      |                         | 10/11/2006                       |
|                                      |                                                                       |                |                         |                                  |

Visit the <u>Georgia Tech IRB Website</u> All e-mail will go to sudagar.sundaram@gtri.gatech.edu instead of the real recipient.

To submit a personnel only amendment, please click "My Protocols" (circled in red) at the top of the screen and then select the study that you wish to amend.

# **Requesting Amendment**

Home Feedback Logout STRBWISE' Search by Protocol Number Go Tasks: Select One T ✓ With PI With Department Head Approval Submitted to IRB ✓ Under Review Final Disposition Select One Summary of Protocol TEST STUDY - 1 Grant Access to Protocol permissions history **Report Adverse Event** summary details **Report Deviation** Protocol TEST STUDY - 1 Report SAE Title: Test Study Report Study Closure Current Status: Approved Principal Investigator: Principal Investigator **Request Amendment** Admin Assigned: Scott Samuel Katz Last Activity: 12/12/2019 - Amendment #1 for TEST STUDY - 1 Approved by IRB Committee Assigned: Original Approval Start: 12/12/2019 **Request** Continuing Review **Review Type:** Current Approval Period: 12/12/2019 - 12/11/2020 print \* Protocol Summary Protocol Description: **Protocol Department Research Personnel:** 1 personnel Researcher Certifications 11 researcher has no active certification ! Amendments: 1 Amendment request created, 1 approved **Continuing Reviews:** none SAE's/Adverse Event's: попе Protocol Deviations 0 Protocol Deviations created »Report Protocol Deviation Study Closures: 0 Study Closures created **Research Funding:** none Research Locations: none **Research Subjects:** попе Vulnerable Populations: none Key Words: none Documents: none TOP

Visit the Georgia Tech IRB Website All e-mail will go to sudagar.sundaram@gtri.gatech.edu instead of the real recipient.

Page generated on December 12, 2019 12:27 PM IRBWise v 2.3.7 (0003494)

> Once in the selected study, please click the Tasks dropdown menu and select "Request Amendment."

### Type of Amendment

▶ Request Amendment

| Amendment for TEST STUDY - 1                       |                                                                                     |  |  |
|----------------------------------------------------|-------------------------------------------------------------------------------------|--|--|
| Admin Assigned:                                    | Current Status: New                                                                 |  |  |
| Committees Assigned:                               | Last Activity: 12/12/2019 - Created<br>Date Approved:                               |  |  |
| Review Type:                                       |                                                                                     |  |  |
| Protocol TEST STUDY - 1                            |                                                                                     |  |  |
| Title: Test Study                                  |                                                                                     |  |  |
| Principal Investigator: Principal Investigator     | Current Status: Approved                                                            |  |  |
| Admin Assigned: <u>Scott Samuel Katz</u>           | Last Activity: 12/12/2019 - Continuing Review #1 for TEST STUDY - 1 Submitted to IF |  |  |
| Committee Assigned:                                | Original Approval Start: 12/12/2019                                                 |  |  |
| Review Type:                                       | Current Approval Period: 12/12/2019 - 12/11/2020                                    |  |  |
| iew approved Protocol details >>                   |                                                                                     |  |  |
| Please Select the Type of Change You Wish to Make: |                                                                                     |  |  |
|                                                    |                                                                                     |  |  |
| Personnel Only     Personnel And\Or Other Changes  |                                                                                     |  |  |
|                                                    |                                                                                     |  |  |
|                                                    |                                                                                     |  |  |
| Type of Amendment:                                 |                                                                                     |  |  |
|                                                    |                                                                                     |  |  |

Saves and Continue Amendment

Once in the amendment, you will be prompted with this screen. From here, you need to select the type of amendment. This presentation is for personnel only amendments. Therefore, this presentation will show the path of selecting "Personnel Only" (circled in red).

### Amendment - Change in Study Personnel

Associate Study Personnel

This Amendment request will not take effect until it is approved by the board.

| View 1                 | their of         | certifications                                                                                                    |  |
|------------------------|------------------|----------------------------------------------------------------------------------------------------|--|
| A second second second | A A COLUMN AND A | A CONTRACTOR OF A CONTRACTOR OFTA CONTRACTOR OFTA CONTRACTOR OFTA CONT |  |

| Select Person:                                   | Member,Study Team () |             |                     |             |
|--------------------------------------------------|----------------------|-------------|---------------------|-------------|
| Select Role:                                     | Student              |             | •                   |             |
| Proof of Experience & Certifications:            | Attach Files:        | Choose File | No file chosen      |             |
| license & certification such as medical license. |                      | Choose File | No file chosen      | Attach More |
|                                                  | Add This Pe          | rson Contin | ue with Application |             |

note: The search list above contains all current Georgia Tech students & employees. If you need to add someone to this protocol who is not in this list and is not affiliated with Georgia Tech, please send the following information to the <u>Office of Research Integrity Assurance</u>:

- The person's name
- Organization/Company
- Phone #
- E-mail Address
- Role on this protocol
- Proof of completion of Human Subject Training

#### List of Study Personnel currently associated:

All active Persons from this list will replace the existing list of approved persons only when the Amendment is approved by the IRB.

hint: Please select a Person to Modify/Delete/Reactivate.

Please note that you can reactivate only persons with status "Approved, deleted"

| Select                     |                           |                             | Role      | Status | Documents |
|----------------------------|---------------------------|-----------------------------|-----------|--------|-----------|
| Investigator, Principal Pl |                           | No Change to Approved Value |           |        |           |
| Modify                     | Revert to Approved Person | Delete                      | Un-Delete |        |           |

Click Here to view the description for each Status Type(s)

When requesting the change study personnel, please type the individuals name in the "Select Person" tab and select the individual that you want to add. Please be sure to type the name as Last,FIrst with no space between the comma and the first name. When selected, please select the role of the individual and click "Add This Person." You do not need to add training certificates on this screen, as the ORIA staff will check for training on the CITI website. TOP

### Amendment - Change in Study Personnel

Associate Study Personnel

| SUCCESS Person Added successfully, scroll down to confirm.                                                                                                    |                                                                      |                                                                                              |                                                                          |
|----------------------------------------------------------------------------------------------------|----------------------------------------------------------------------|----------------------------------------------------------------------------------------------|--------------------------------------------------------------------------|
| This Amendment request will not take effect until it is approved by the board.<br>View their certifications                                                                                                    |                                                                      |                                                                                              |                                                                          |
| Select Person:                                                                                                    | please start typing                                                  |                                                                                              |                                                                          |
| Select Role:                                                                                                    | Select One                                                           |                                                                                              |                                                                          |
| Proof of Experience & Certifications:<br>Upload your current CV or resume. Include any license & certification such as medical license.                                                                                                    | Attach Files: Choose File No fil<br>Choose File No fil               | e chosen <u>Attach More</u>                                                                  |                                                                          |
| note: The search list above contains all current Georgia Tech students & employees. If yo                                                                                                    | Add This Person Continue with ou need to add someone to this protoco | Application of who is port in this list and is not affiliated with Georgia Tech, please send | the following information to the Office of Research Integrity Assurance: |
| - The person's name<br>- Organization/Company<br>- Phone #<br>- E-mail Address<br>- Role on this protocol<br>- Proof of completion of Human Subject Training                                                                                                    |                                                                      |                                                                                              |                                                                          |
| List of Study Personnel currently associated:<br>All active Persons from this list will replace the existing list of approved persons only when the Amer<br>hint: Please select a Person to Modify/Delete/Reactivate.<br>Please note that you can reactivate only persons with status "Approved, deleted" | ndment is approved by the IRB.                                       |                                                                                              |                                                                          |
| Select                                                                                                    | Role                                                                 | Status                                                                                       | Document                                                                 |
| Investigator, Principal                                                                                                    | PI                                                                   | No Change to Approved Value                                                                  |                                                                          |
| Member, Study Team                                                                                                    | Student                                                              | Add New Value                                                                                |                                                                          |
| Modify         Revert to Approved Person         Delete         Un-Delete           Click Here to view the description for each Status Type(s)                                                                                                    |                                                                      |                                                                                              |                                                                          |

The study team member will be listed in the Study Personnel list at the bottom of the screen after successfully being added (shown above). On this screen, you can also modify (change the study role) or delete existing study team members as well.

When finished, please click "Continue with Application" in the middle of the page (circled in red).

### Personnel Only Amendment

▶ Request Amendment

| INFORMATION Enter Amendment information and submit at the bottom of this page. |                                                                                      |
|--------------------------------------------------------------------------------|--------------------------------------------------------------------------------------|
| Amendment for TEST STUDY - 1                                                   |                                                                                      |
| Admin Assigned:                                                                | Current Status: New                                                                  |
| Committees Assigned:                                                           | Last Activity: 12/12/2019 - Created                                                  |
| Review Type:                                                                   | Date Approved:                                                                       |
| Protocol TEST STUDY - 1                                                        |                                                                                      |
| Title: Test Study                                                              |                                                                                      |
| Principal Investigator: Principal Investigator                                 | Current Status: Approved                                                             |
| Admin Assigned: Scott Samuel Katz                                              | Last Activity: 12/12/2019 - Continuing Review #1 for TEST STUDY - 1 Submitted to IRB |
| Committee Assigned:                                                            | Original Approval Start: 12/12/2019                                                  |
| Review Type:                                                                   | Current Approval Period: 12/12/2019 - 12/11/2020                                     |
| view approved Protocol details >>                                              |                                                                                      |
| Please Select the Type of Change You Wish to Make:                             |                                                                                      |
| Personnel Only     Personnel And\Or Other Changes                              |                                                                                      |
|                                                                                |                                                                                      |
| Type of Amendment                                                              |                                                                                      |
| Change in Study Personnel Add/Modify Certified Personnel                       |                                                                                      |
| Saves and Continue Amendment                                                   |                                                                                      |

When finished making the personnel changes, please click "Save and Continue Amendment" (circled in red).

### Amendment - Review Submission

Review & Submit Amendment #3 for TEST STUDY - 1

INFORMATION Please review your Amendment below for accuracy. To submit your request to the IRB, use the 'Submit' button at the bottom of the page.

|                                          |                              |                             |                         |         | submission            | nermissions history                                                                        |
|------------------------------------------|------------------------------|-----------------------------|-------------------------|---------|-----------------------|--------------------------------------------------------------------------------------------|
|                                          |                              |                             |                         |         |                       | betterments univers                                                                        |
| Amendment #3 for TEST                    | r STUDY - 1                  |                             |                         |         |                       |                                                                                            |
| Admin Assigned:                          |                              |                             |                         |         |                       | Current Status: Submitted to IRB                                                           |
| Committees Assigned:                     |                              |                             |                         |         |                       | Last Activity: 12/13/2019 - Returned to PI by Administrator                                |
| Review Type:                             |                              |                             |                         |         |                       | Date Approved:                                                                             |
| Protocol TEST STUDY -                    | 1                            |                             |                         |         |                       |                                                                                            |
| Title: Test Study                        |                              |                             |                         |         |                       |                                                                                            |
| Principal Investigator: Principal        | cipal Investigator           |                             |                         |         |                       | Current Status: Approved                                                                   |
| Admin Assigned: Scott San                | nuel Katz                    |                             |                         |         |                       | Last Activity: 12/13/2019 - Amendment #3 for TEST STUDY - 1 Returned to PI by Administrato |
| Committee Assigned:                      |                              |                             |                         |         |                       | Original Approval Start: 12/12/2019                                                        |
| Review Type:                             |                              |                             |                         |         |                       | Current Approval Period: 12/12/2019 - 12/11/2020                                           |
| view approved Protocol detail            | <u> s &gt;&gt;</u>           |                             |                         |         |                       |                                                                                            |
|                                          |                              |                             |                         |         |                       |                                                                                            |
| Amendment Request De                     | talls                        |                             |                         |         |                       |                                                                                            |
| Change in Procedures:                    |                              |                             |                         |         |                       |                                                                                            |
| Personnel Only Chan                      | ge                           |                             |                         |         |                       |                                                                                            |
|                                          |                              |                             |                         |         |                       |                                                                                            |
| Change in Research Team                  |                              |                             |                         |         |                       |                                                                                            |
| Approved Protocol<br>(at time of Amendme | ent request)                 | Requested Change            |                         |         |                       |                                                                                            |
| Name                                     | Role Certification           | Change                      | Name                    | Role    | Certification         |                                                                                            |
| Investigator, Princi                     | pal PI I No certifications I | No Change to Approved Value | Investigator, Principal | PI      | I No certifications I |                                                                                            |
|                                          |                              | Add New Value               | Member, Study Team      | Student | ! No certifications ! |                                                                                            |
|                                          |                              |                             |                         |         |                       |                                                                                            |
| << Edit Continue >                       | > Cancel                     |                             |                         |         |                       |                                                                                            |

After clicking "Save and Continue Amendment," you will be brought back to your full submission to review. If everything looks accurate, then please click "Continue." If changes need to be made, then please click "Edit."

### Submitting the Amendment for IRB Review

Route Submission

| Amendment #3 for TEST STUDY - 1                                        |                                                                                             |
|------------------------------------------------------------------------|---------------------------------------------------------------------------------------------|
| Admin Assigned:                                                        | Current Status: Submitted to IRB                                                            |
| Committees Assigned:                                                   | Last Activity: 12/13/2019 - Returned to PI by Administrator                                 |
| Review Type:                                                           | Date Approved:                                                                              |
| Protocol TEST STUDY - 1                                                |                                                                                             |
| Title: Test Study                                                      |                                                                                             |
| Principal Investigator: <u>Principal Investigator</u>                  | Current Status: Approved                                                                    |
| Admin Assigned: <u>Scott Samuel Katz</u>                               | Last Activity: 12/13/2019 - Amendment #3 for TEST STUDY - 1 Returned to PI by Administrator |
| Committee Assigned:                                                    | Original Approval Start: 12/12/2019                                                         |
| Review Type:                                                           | Current Approval Period: 12/12/2019 - 12/11/2020                                            |
| view approved Protocol details >>                                      |                                                                                             |
| Please choose one of the routing options below                         |                                                                                             |
| Submit to the IRB Send the amendment directly to the IRB editor window |                                                                                             |
| << Edit Finish Cancel                                                  |                                                                                             |

After clicking "Continue," you will be brought to this screen. If you are the PI of the study, then please select "Submit to the IRB." If you are not the PI or a Co-PI of the study, then please select "Send for Signature" and send to the PI or Co-PI of the study so they can sign-off on the amendment before submitting to the IRB.

Congratulations! You have officially submitted your personnel only amendment to the IRB.

Please contact the Office of Research Integrity Assurance if you have any questions regarding the submission process.

Office of Research Integrity Assurance Georgia Institute of Technology Dalney Street Building 926 Dalney Street NW, Atlanta, GA 30332-0415 Email: IRB@gatech.edu Website: https://oria.gatech.edu/irb